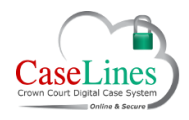

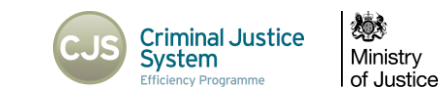

#### **REGISTER, LOGIN AND FIND A CASE**

#### REGISTER

To access Digital Case System (DCS) and gain access to the cases on the system, you first need to register an account on the site.

To register on the Live site go to www.crowncourtdcs.caselines.co.uk

To register on the Training site go to https://ccdcstraining.caselines.co.uk

From the landing page click **Register**.

Fill in your Account Information including:

- 1. Title
- 2. First Name
- 3. Last Name
- 4. Username (must be at least 5 characters long)
- 5. Enter a valid primary email address (CJSM, eJudiciary or gsi addresses)
- 6. Usual Role (will appear based after email address is entered).
- 7. Usual Location (will appear based after email address is entered).

Email addresses such as Hotmail, Gmail or Yahoo will not be accepted as they are open to the public.

DCS recognises what roles are associated with your email address and restricts what Roles you can self-select as your Role. The reason it refers to 'Usual' Role is because sometimes your role may change depending on the case, for example, one week you may be defending on one case and the next week prosecuting on a different case.

Select 'Usual Location' of the Crown Court you tend to work in.

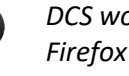

DCS works on all common internet browsers including Internet Explorer, Mozilla Firefox and Google Chrome. Please note however that if you have a very early version of Internet Explorer it may not work. If that is the case Mozilla Firefox has been approved for use by MoJ, so you can download and use this browser if required.

| Title (Mr, Mrs,) | 1 |                                                                                                    | 🔕 Enter your title. For example: Mr, Mrs, Dr.    |
|------------------|---|----------------------------------------------------------------------------------------------------|--------------------------------------------------|
| First Name       | 2 |                                                                                                    | S Enter your first name.                         |
| Last Name        | 3 |                                                                                                    | 🔇 Enter your last name.                          |
| User Name        | Ă |                                                                                                    | S Enter a user name.                             |
| Primary Email    | 5 | Please ensure you have entered your correct<br>email address. You will only be able to gain<br>access to cases if you have entered your<br>valid email address.<br>Add Additional Email Addresses |                                                  |
| Password         |   | Show Password:<br>Password should be at least 7 characters<br>and contain an uppercase letter, a lower<br>case letter and a number. For example:<br>'LondonBridge82'.                             | Please enter the password you would like to use. |
| Confirm Password |   |                                                                                                    | Please type the password again.                  |

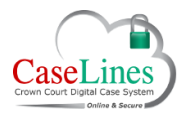

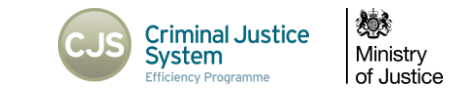

Create a password which is at least 7 characters and contains an uppercase letter, a lower case letter and a number. For example: 'LondonBridge82'.

Read the Data Protection details and the Terms and Conditions of Use.

Then tick the box if you agree to be bound by the Terms and Conditions of Use.

Once you have filled in all the details correctly, the 'Register' button becomes active; click on it to register yourself onto DCS.

| Password         | 🔊 Please enter the password you would like to use.                                                                                                    |  |  |
|------------------|----------------------------------------------------------------------------------------------------|--|--|
|                  | Show Password:                                                                                                    |  |  |
|                  | Password should be at least 7 characters                                                                                                    |  |  |
|                  | and contain an uppercase letter, a lower                                                                                                    |  |  |
|                  | case letter and a number. For example:                                                                                                    |  |  |
|                  | 'LondonBridge82'.                                                                                                    |  |  |
| Confirm Password | Please type the password again.                                                                                                    |  |  |
|                  | Data Protection                                                                                                    |  |  |
|                  | <u>Natmaster Solutions Ltd</u> (the owner of the Crown Court DCS facility) is committed to protecting your privacy. We will only<br>use your information in accordance with the Crown Court DCS <u>Privacy Policy</u> and the Crown Court DCS <u>Terms and</u><br><u>Conditions</u> .                                                                                                    |  |  |
|                  | From time to time we may contact you by email, post or phone with details of special offers and promotions about<br>products and services of interest to you or to help us improve our service through customer research. You can opt out of<br>receiving Grown Courts formation by clicking the "My Details" link and selecting "Change' for "Contact Preferences"<br>when you are logged in. |  |  |
|                  | Terms and Conditions of Use<br>To protect all our customers use of the Crown Court DCS sites and services are governed by the <u>Terms and Conditions</u> of<br>Use.                                                                                                    |  |  |
|                  | I have read and agree to be bound by the terms and conditions above. Please agree to the terms and conditions.                                                                                                    |  |  |
|                  | Register Plasse check your entries shove                                                                                                    |  |  |

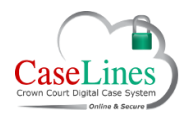

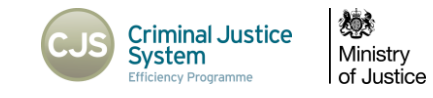

#### Login

From the DCS landing page, click **Log On** located in the menu bar at the top of the webpage.

Type in your email address or username and your password.

Tick the box marked 'Remember me next time?' if you want your browser to remember your login details.

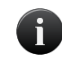

If you've forgotten your password, click **Forgotten password: Click here**. You will then be required to submit your user name or email address; an email will then be sent to you providing your username and password. When you next log on it is recommended that you change your password.

| Log On                |                                                                                    |
|-----------------------|------------------------------------------------------------------------------------|
| Please enter your us  | er name and password. Please <u>Register</u> if you do not have an account.        |
| Forgotten password    | Click Here                                                                         |
| Account Inform        | nation                                                                             |
| User Name or<br>Email | jamiefoote                                                                         |
| Password              | ••••••                                                                             |
|                       | <ul> <li>Show Password?</li> <li>Remember me next time?</li> <li>Log On</li> </ul> |
|                       |                                                                                    |

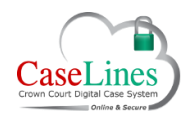

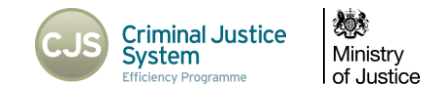

# Find a Case

Click View Case List located in the menu bar at the top of the webpage.

You can filter your case list by:

- Court 'Location'
- Hearing date,
- Text (either the URN or defendants name).

You can filter out the cases due to be heard today, next day, this week, this month, this year or next year.

Once you've selected your case filters click **Apply Filter**.

To clear the case filter, click **Clear Filter**.

| Case I    | list                                     |                               |
|-----------|------------------------------------------|-------------------------------|
| Vould yo  | u like to Create a Case ?                |                               |
| Case Fi   | ilter:                                   |                               |
| Location: | Southwark                                |                               |
| From:     | □ 1 ▼ January ▼ 2015 ▼                   | Today This Week This Year     |
| To:       | □ 1 ▼ January ▼ 2015 ▼                   | Next Day This Month Next Year |
| Text:     | ball                                     | All Words                     |
| Show:     | 20 🔻 🔲 Filter on 'Previously Viewed' and | l'Invited'                    |
|           | Clear Filter Apply                       | Filter                        |